# Message Marks

- ? Means that a message has not yet been displayed.
- a Means that a message has been answered.
- f Means that a message has been forwarded.
- h Means that a message has been hard-copied.
- *m* Means that a message has been moved to another folder.

Note: Only one mark is present at a time; each mark replaces the previous one.

# Lafite Commands

## **Status Window Commands**

### Browse

Pops up a menu of your mail folders. Selecting Browse with the middle button brings up another menu with the additional commands:

#### **Browse Laurel File**

Browses a file that was produced by Laurel.

#### **Forget Folder**

Removes a folder from the list of known mail folders.

#### **Forget Message Form**

Removes a message form from the list of known message forms.

#### Send Mail

Brings up a message composition window. If Send Mail is selected with the middle button, a menu is presented with the following choices:

#### Lisp Report

Provides a message template to report an Interlisp bug or make a suggestion.

#### Lafite Report

Provides a message template similar to the Lisp Report but sent to Lafite maintainers.

#### **TEdit Report**

Provides a message template similar to the Lisp Report but sent to TEdit maintainers.

## Saved Form

Prompts for a form name.

#### Standard Form

Provides an empty message template.

#### Quit

Stops Lafite and closes all browser windows. Selecting the Quit command with the middle button brings up a menu of status-changing commands:

#### Restart

Turns Lafite off, then on again.

## **Browser Window Commands**

#### Display

Displays the selected message.

## Delete

Deletes the selected message.

#### Undelete

Undeletes the selected message.

#### Answer

Constructs an Answer form for the selected message.

#### Forward

Constructs a Forward form for the selected message.

#### Hardcopy

Prints the selected message.

#### Move To

Pops up a menu of known mail folders and moves the selected message to the chosen folder.

#### Update

Transmits the changes that you made to your mail folder to the physical mail file. Selecting Update with the middle mouse button brings up a menu with the commands:

#### Write Out Changes Only

Makes the browser and the mail file completely consistent with each other.

#### Expunge Deleted Messages

Removes all messages marked deleted, in addition to making the browser and the mail file completely consistent with each other.

#### Get Mail

Brings new mail into the folder.

# Message Composition Window Commands

## Deliver

Sends your message. During delivery, the menu atop the message window changes into a single item, Abort; if you click on this item, the delivery is aborted.

## Save Form

Asks you for a file name on which to save this message for later use as a message form.